VER. 1.03-C

# FEDA 數字式電表

## 操作手册

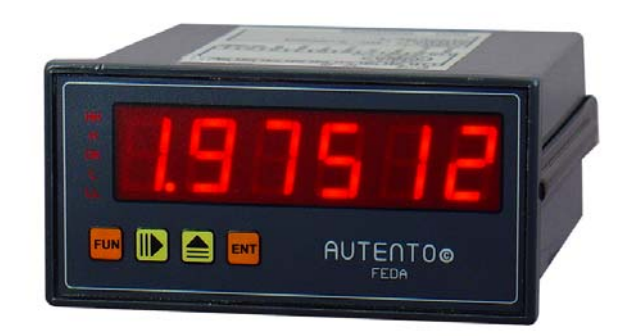

## <AUTENTO Electronic Ind., Ltd>

Tel: +886-3-3619052 Fax: +886-3-3675632 E-mail: autento.system@msa.hinet.net URL: http://www.autento.com.tw

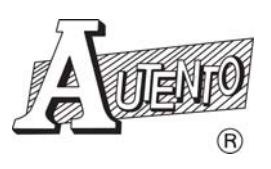

## 目錄:

| <b>PART 1</b> : | │摘要                                      | <u>'</u> – |
|-----------------|------------------------------------------|------------|
| 1.1             | 產品介紹 2                                   | 2 -        |
| 1.2             | 注意事項2                                    | <u></u> -  |
| 1.3             | 產品規格2                                    | <u></u> -  |
| 1.4             | 訂購指南3                                    | 3 -        |
| 1.5             | 品質保證條款3                                  | 3 -        |
| PART 2:         | 數字式電表尺寸圖 4                               | - {        |
| PART 3:         | 面板功能說明5                                  | ; -        |
| PART 4:         | 端子接線說明 6                                 | ) -        |
| 4.1             | 基本機型6                                    | 5 -        |
| 4.2             | 附加二段輸出機型 (H&L)6                          | 5 -        |
| 4.3             | 附加五段輸出機型(HH, H, OK, L, LL)6              | 5 -        |
| PART 5:         | 第一步驟:設定電表輸出值                             | ' -        |
| PART 6:         | 第二步驟:功能選項設定9                             | ) _        |
| PART 7:         | 操作流程 11                                  | -          |
| 7.1             | 第一階段設定11                                 | L -        |
| 7.2             | 第二階段設定(代碼 00~09 機型) 11                   | L -        |
| 7.3             | 第二階段設定(代碼 10~19 機型)11                    | L -        |
| PART 8:         | 設定軟體操作 12                                | 2 -        |
| PART 9:         | MODBUS RTU 通訊格式 14                       | - 4        |
| 9.1             | Modbus Driver 函式說明14                     | 1 -        |
| 9.1.            | 1 安裝目錄說明14                               | 7 -        |
| 9.1.            | 2 驅動程式函式說明                               | 7 -        |
| 9.1.            | 3 InitComPort 14                         | 7 -        |
| 9.1.            | 4 CloseComPort 15                        | 5 -        |
| 9.1.            | 5 ReadHoldReg_int 15                     | 5 -        |
| 9.1.            | 6 WtSingleReg_int 16                     | 5 -        |
| 9.1.            | / KeadHoldKeg_long16                     | ) -<br>7   |
| 9.1.            | א איז איז איז איז איז איז איז איז איז אי | / -<br>0   |
| 9.1.            |                                          | 5 -<br>\   |
| 9.2             | MODBUS 週試筋定說明 19                         | 1-         |

### PART 1:摘要

### 1.1 產品介紹

天弘儀電公司所研發的 FEDA(Front-End Data Acquisition)系列數字式電表(DVM),除了可取代 傳統指針式電表外,目的在於提供使用者"高精確度、低成本、可靠性高"電表為宗旨。電量的 變化瞬息萬變,天弘的 DVM 表提供的五種檔位、20 種規格提供使用者自行定義,控制輸出 也提供多達五段輸出的功能。並兼具電腦時代的來臨,FEDA 系列的數字式電表設計採業界通 用的 Modbus RTU 通訊和 RS-232/485 介面將資料收集進電腦,並支援無線網路的應用,使決 策人員可以將電量數據化/分析及應用,除了電腦之外並可和 PLC 及人機介面做雙向溝通,管 理人員也可透過電表面板或是電腦指令加以更改各項參數,大大提高了穩定度及各項數據。

#### 1.2 注意事項

- 1. 正確使用信號電壓, 請注意極性的正負 若反接可能會造成計數器燒毀.使用的電壓若超 過額定電壓(DC12V)也容易燒毀
- 2. 信號輸入線不得與其他電源線、動力用線配在一起容易產生干擾現象
- 3. 所有 DVM 電表,外殼禁止摩擦,避免產生靜電, 損害內部性能
- 4. 避免在高溫、潮濕、塵埃多、腐蝕性氣體多或日光照射的場所
- 5. 請勿在衝擊力大、振盪激烈的場所使用, 能保護得誼方可增長使用壽命

#### 1.3 產品規格

| 電源                                | AC90~250V • 50/60HZ                             |  |  |
|-----------------------------------|-------------------------------------------------|--|--|
| 信號電源                              | DC12V±10% (150mA)                               |  |  |
| 消耗電力                              | < 5VA                                           |  |  |
| 抗干擾                               | IEC-61000-4-4 • 峰值電壓 2.5KV (註:此為內部測試值)          |  |  |
| 絕緣阻抗                              | <b>500VDC • &gt;100MΩ(</b> 端子接點間)               |  |  |
| 解析度                               | 24 位元 A/D• 16777216 次(有效可達 19 位元 A/D)           |  |  |
| 精準度                               | DC: 大約 0.002 % RDG • ±1 位數                      |  |  |
| 類比輸入                              | 參照輸入範圍章節                                        |  |  |
| 類比輸出 DC 0~10V • DC 4~20mA (選項功能)  |                                                 |  |  |
| 傳輸格式                              | 傳輸格式 RS-232/485 • Modbus RTU protocol           |  |  |
| 傳輸速率                              | 2400/4800/9600/19200/38400bps • 預設值:9600        |  |  |
|                                   | 可由電腦調整或電表面板設定調整                                 |  |  |
| 通訊位址 ID 1~255 • 可由電腦調整或由電表面板設定調整  |                                                 |  |  |
| 取樣時機                         每秒四次 |                                                 |  |  |
| 環境溫度 0℃~55℃ • 20~85%RH • 不結露      |                                                 |  |  |
| 顯一節團                              | DC: -199999~199999 • DC (工程設定型): -199999~999999 |  |  |
| ※只/17甲已/里]                        | AC: 0~199999 • AC (工程設定型): 0~999999             |  |  |
| 極性 當接收的信號為負,負號"-"自動產生             |                                                 |  |  |
| LED                               | 7-字劃 •紅色高亮度 LED • 0.56 吋 (14.22mm)              |  |  |
| 小數點位置                             | 0~5 位•可由電腦調整或由電表面板設定調整                          |  |  |
| 溢值顯示                              | 字幕整個閃爍                                          |  |  |
| 參數設定                              | 可由電腦調整或由電表面板設定調整                                |  |  |

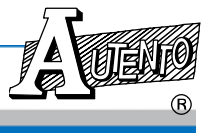

規格若有更改,恕不另行通知

#### VER: 1.03-C FEDA 數字式電表(DVM)

| 外殼材質  | ABS 塑膠等級 , 護弓加強固定                                |
|-------|--------------------------------------------------|
| 防水等級  | <b>IP-50 •</b> 室內使用                              |
| 安裝方式  | 盤面安裝                                             |
| 繼電器輸出 | <b>2</b> 組/5組繼電器輸出,AC250V. 5A.DC30V ,1a,1b,5a,1c |

選購 RS-232 或 RS-485 機種可到以下網址下載設定程式: http://www.autento.com.tw/services/software.asp

### 1.4 訂購指南

## 

①: 機型 - 輸入範圍選擇

| 代碼 | 輸入範圍                                                                                     | 代碼 | 類比輸入範圍                                  |
|----|------------------------------------------------------------------------------------------|----|-----------------------------------------|
| 00 | DC±<200mV                                                                                | 10 | DC±<200mV & 工程單位對應                      |
| 01 | DC±<2.0V                                                                                 | 11 | DC±<2.0V &工程單位對應                        |
| 02 | DC±<20.0V                                                                                | 12 | DC±<20.0V &工程單位對應                       |
| 03 | DC±<200.0V                                                                               | 13 | DC±<200.0V &工程單位對應                      |
| 04 | DC±<1000.0V                                                                              | 14 | DC±<1000.0V &工程單位對應                     |
| 05 | <ac200mv< td=""><td>15</td><td><ac200mv &工程單位對應<="" td=""></ac200mv></td></ac200mv<>     | 15 | <ac200mv &工程單位對應<="" td=""></ac200mv>   |
| 06 | <ac2.0v< td=""><td>16</td><td><ac2.0v &工程單位對應<="" td=""></ac2.0v></td></ac2.0v<>         | 16 | <ac2.0v &工程單位對應<="" td=""></ac2.0v>     |
| 07 | <ac20.0v< td=""><td>17</td><td><ac20.0v &工程單位對應<="" td=""></ac20.0v></td></ac20.0v<>     | 17 | <ac20.0v &工程單位對應<="" td=""></ac20.0v>   |
| 08 | <ac200.0v< td=""><td>18</td><td><ac200.0v &工程單位對應<="" td=""></ac200.0v></td></ac200.0v<> | 18 | <ac200.0v &工程單位對應<="" td=""></ac200.0v> |
| 09 | <ac650.0v< td=""><td>19</td><td><ac650.0v &工程單位對應<="" td=""></ac650.0v></td></ac650.0v<> | 19 | <ac650.0v &工程單位對應<="" td=""></ac650.0v> |

②: 功能選項 - 加總下方功能選項的代碼即可得欲訂購的計數器機型

| 代碼 | $\checkmark$ | 選項                        |
|----|--------------|---------------------------|
| 00 |              | N/A                       |
| 01 |              | RS-485                    |
| 02 |              | RS-232                    |
| 04 |              | 二段輸出控制 (H & L)            |
| 08 |              | 五段輸出控制 (HH, H, OK, L, LL) |
| 16 |              | DC 4~20mA 類比輸出            |
| 32 |              | DC 0~10V 類比輪出             |

### 1.5 品質保證條款

天弘儀電公司對其生產電子式儀電表系列產品之零件及裝配品質自銷售日起,負一年保固責任。凡未填列銷售日期或無經銷商印章,以出廠號碼認定之。

在保固期間內天弘公司免費修護或更換瑕疵品。

此項保證不涵蓋不可抗拒之天災及人爲因素包括不當的裝設、操作及裸露等未依說明書指示之使用。

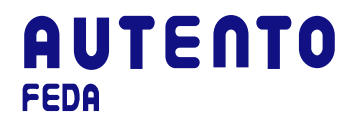

## PART 2: 數字式電表尺寸圖 (Unit: mm)

前視圖

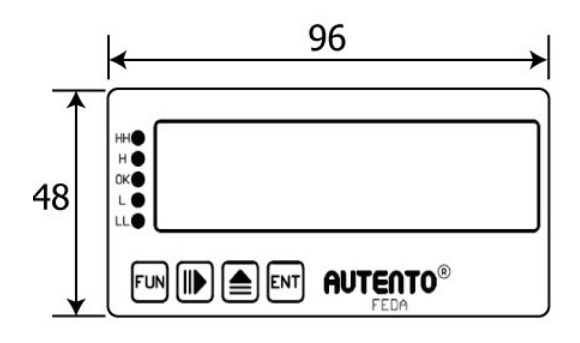

側視圖

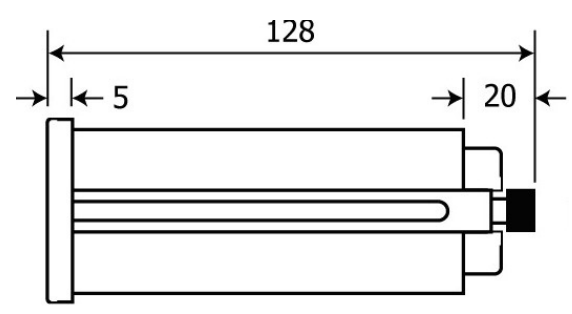

### 盤面開孔圖

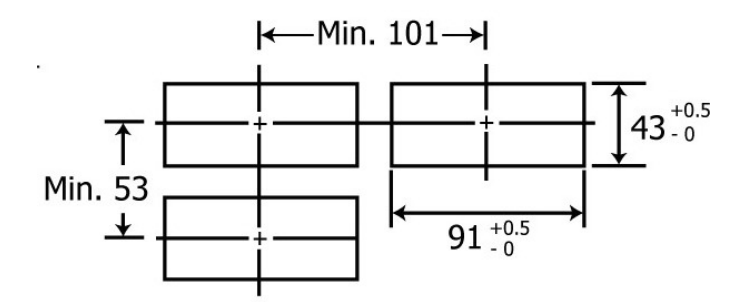

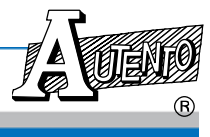

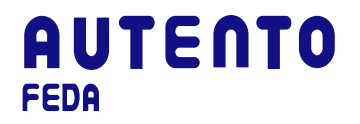

PART 3: 面板功能說明

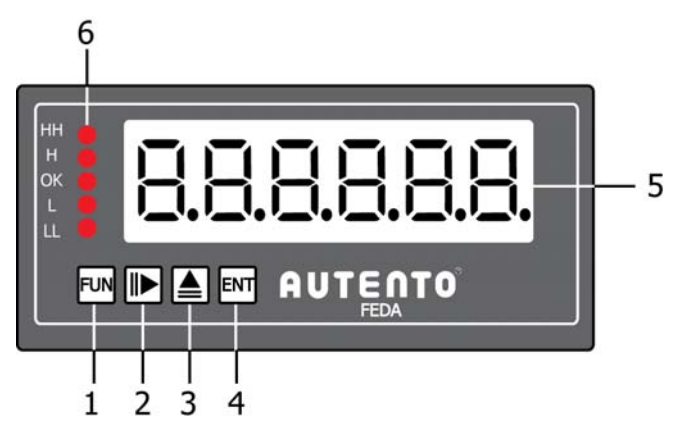

- 1. 功能鍵: 按此鍵可向下翻動設定參數的面板視窗
- 2. 右鍵: 設定鍵固定向右方移動
- 3. 上鍵: 設定數字鍵或配合功能鍵使用設定參數
- 4. 確認鍵: 確認所設定數字或參數
- 5. 主視窗: LED 數字高度: 0.56" (14.22mm)
- 6. 預設值指示燈,當表頭自動讀取到五段設定值(HH, H, OK, L, LL)到時會出現閃爍警示

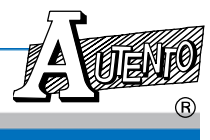

## PART 4: 端子接線說明

備註: 接線圖說明僅代表機種接線方式,詳細接線說明請見選購之機種端子說明

### 4.1 基本機型

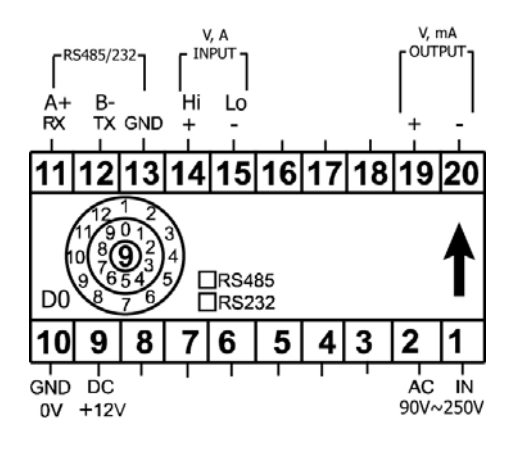

#### 4.2 附加二段輸出機型 (H & L)

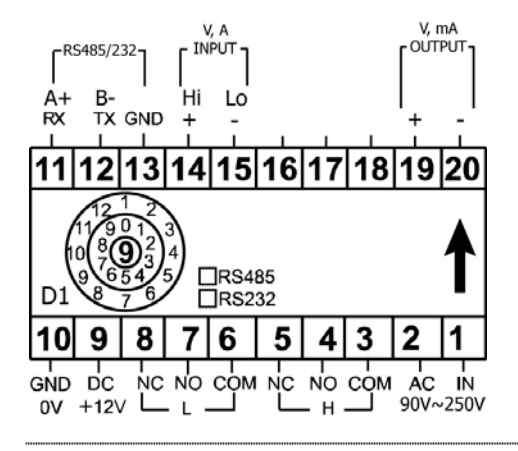

4.3 附加五段輸出機型(HH, H, OK, L, LL)

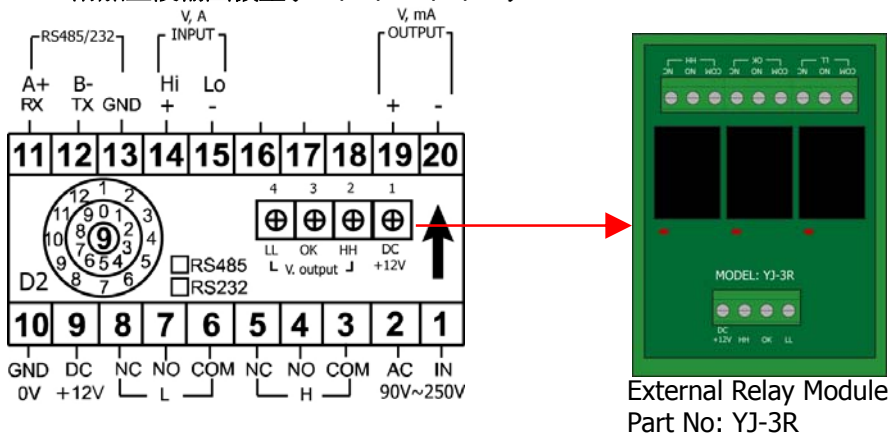

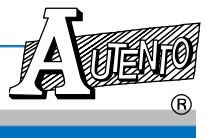

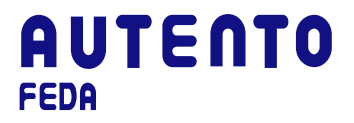

## PART 5: 第一步驟: 設定電表輸出値

| 段數 | 功能說明                          |
|----|-------------------------------|
| HH | 設定警報最高值達到設定點時繼電器會動作輸出         |
| Н  | 設定警報次高値達到設定點時繼電器會動作輸出         |
| OK | 設定電壓範圍允許值,當電壓值在上下限中間時繼電器會動作輸出 |
| L  | 設定電壓的低值達到設定點時繼電器會動作輸出         |
| LL | 設定電壓的最低值達到設定點時繼電器會動作輸出        |

6

Dr.

#### 操作範例

1.按功能鍵 Ⅲ 選取警報次高值"H" (當選 取此項功能時,預計值指示燈亮)

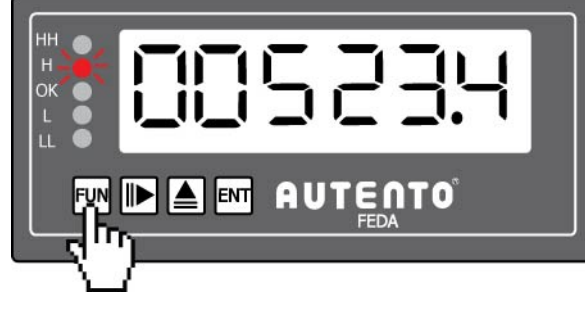

 按右鍵 ▶ 調整到第四位數"數字 5"(數字 "5"此時會出現閃爍)

 3. 按上鍵 ▲ 將數字"5"改成數 字"6"

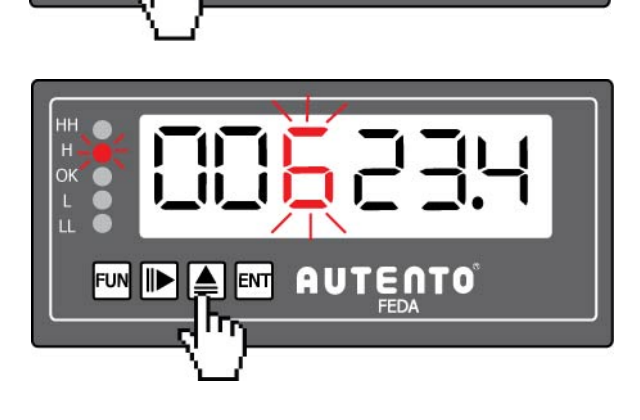

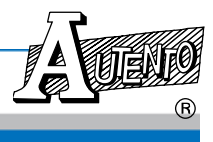

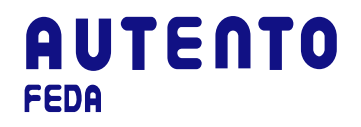

4. 按功能鍵 ™ 完成設定回到量測狀 態 (指示燈停止閃爍並消失)

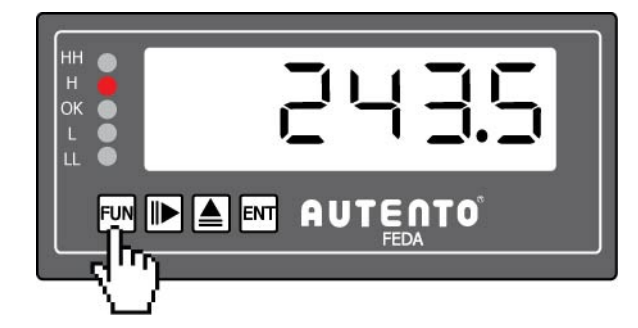

當重覆按右鍵 🕪 移動數字時, 閃爍將隨著數字的變化而移動

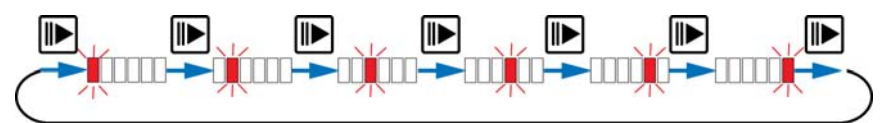

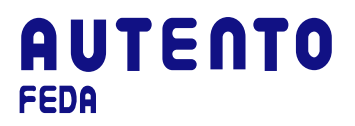

## PART 6: 第二步驟: 功能選項設定

欲進入功能選項設定,首先要同時按功能鍵 M 及確認鍵 M 進入功能選項清單。再依序按功 能鍵 M 逐一完成所有參數的設定.然後按右鍵 D 切換數字的位置再以上鍵 ▲ 輸入預設 值。按確認鍵 M 以完成該項參數設定.離開功能選項設定亦是同時按功能鍵 M 及確認鍵M 即可回到正常量測狀態。

| 參數名稱     | 說明/操作方式                                                                             | 出廠值         |
|----------|-------------------------------------------------------------------------------------|-------------|
| 48C.P*   | 浮點小數設定                                                                              | 依出廠機型而<br>定 |
| ¦⊓.H !.* | 相對應較高點工程單位的電壓輸入值<br>AC: 0~199999<br>DC:-199999~199999<br>                           | 100000      |
| En.Hl.*  | 設定工程單位顯示值,輸入電壓高點對應於工程單位的高點。<br>(-199999~999999)<br>→★★★★★★★★★★★★★★★★★★★★★★★★★★★★★★★ | 100000      |
| In.La.*  | 相對應較低點工程單位的電壓輸入值<br>AC: 0~199999<br>DC: -199999~199999                              | 0           |
| Enla.*   | 設定工程單位顯示直,輸入電壓低點對應工程單位的低點<br>(-199999~999999)<br><───────────────────────────────   | 0           |
| FAbE     | 使用者所購買的機型代碼 (使用者無法修改)                                                               | 依出廠機型而<br>定 |
| FILE     | 將訊號平整,電壓顯示值不跳動或減少跳動,可依實際使用狀況設定<br>(範圍 1~99)                                         | 2           |
| ЪЯud     | 傳輸速率:1:2400/ 2:4800/ 3:9600/ 4:19200/ 5:38400                                       | 3           |
| Rdd⊦.    | 電表的通訊位址 (1~255)                                                                     | 50          |
| 26+0     | 零點補正值,若零點有偏差時,修正電表的零點顯示值。<br>AC:-199999~999999<br>DC:-199999~999999<br>◆★           | 0           |

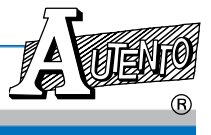

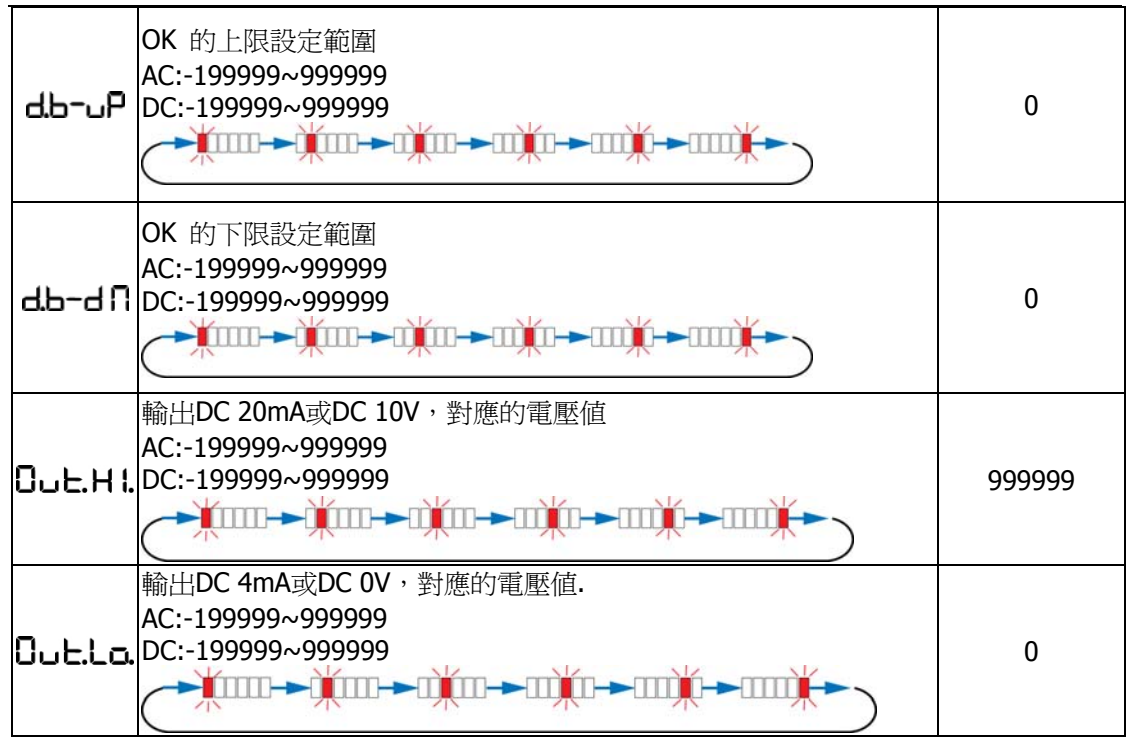

\* 機型代碼 10-19 才有此項功能

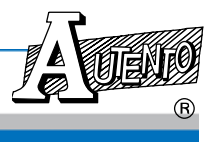

FUN

FUN

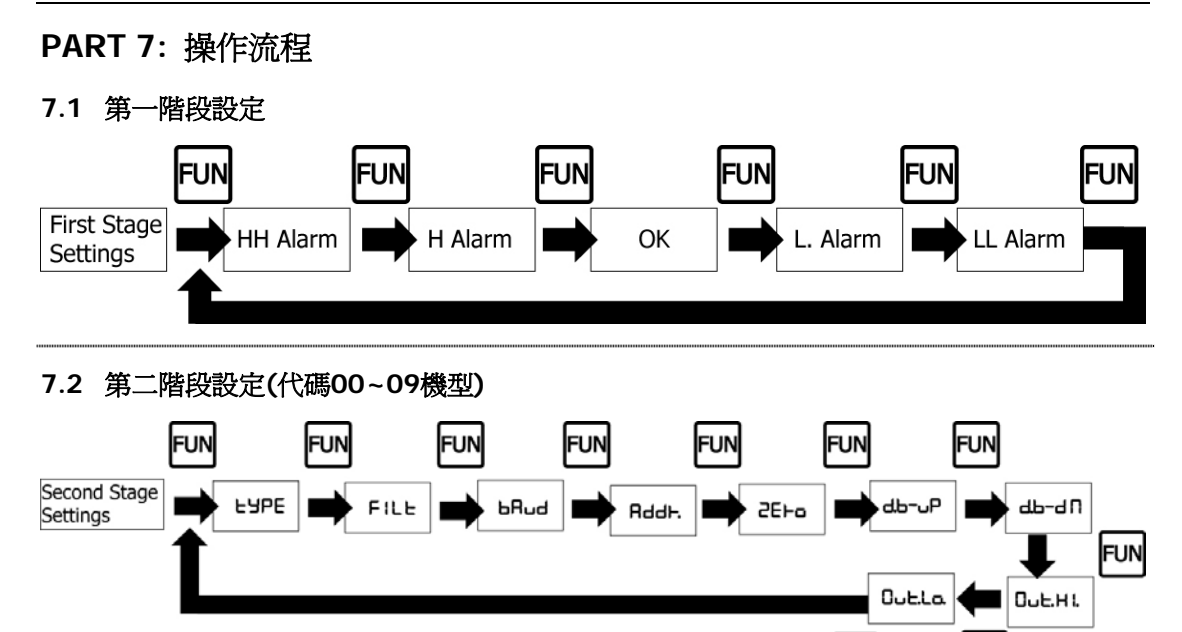

7.3 第二階段設定(代碼10~19機型)

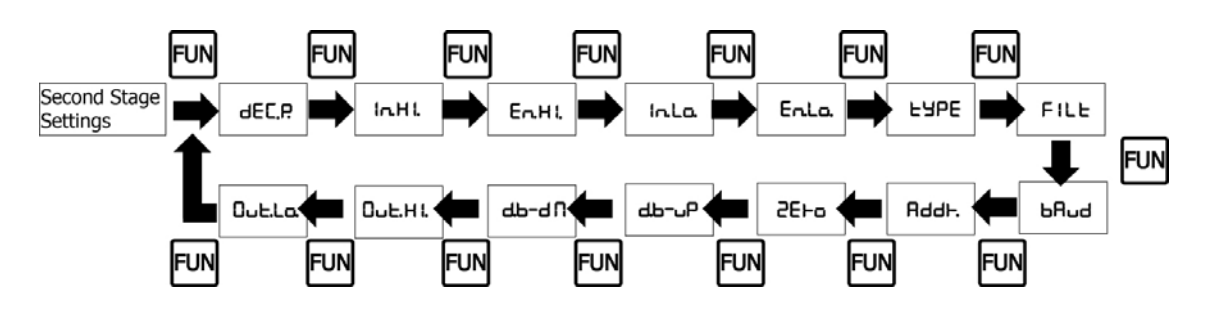

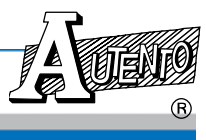

## PART 8: 設定軟體操作

(只適用於選購 RS-232/485 系列使用)

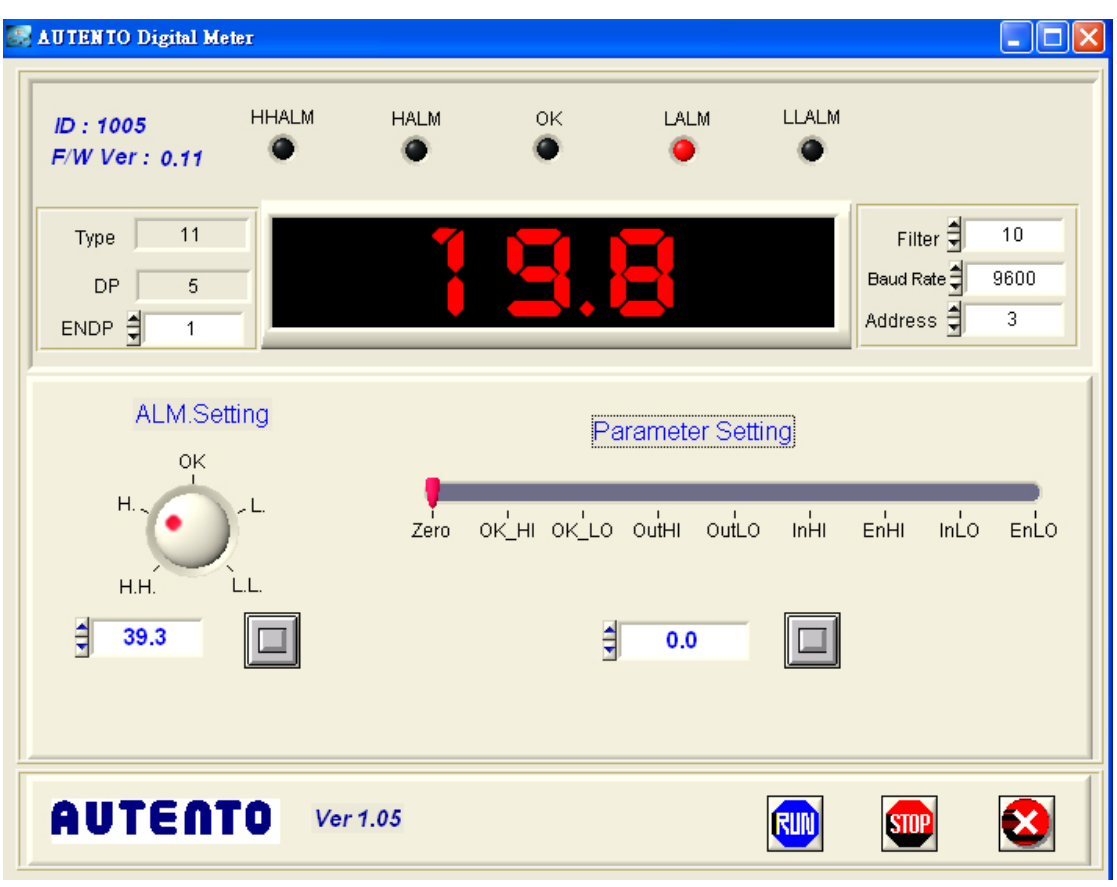

| 項目             | 出廠設定           | 說明                         |
|----------------|----------------|----------------------------|
| FNDP           | Depend on Type | 浮點數小數點位置                   |
| LINDF          | Берени он туре | 0~5                        |
|                |                | 將訊號平整,電壓顯示值不跳動或減少跳動,可      |
| Filter         | 2              | 依實際使用狀況設定                  |
|                |                | 1~99                       |
| Baud Pate      | 9600           | 通訊速率                       |
| Dauu Nate      | 9000           | 2400/4800/9600/19200/38400 |
| Address        | 50             | MODBUS 通訊位址.               |
| Address        | 50             | 1~255                      |
|                |                | LL: 設定電壓的最低值達到設定點時繼電器會動    |
| Alarm Setting  | 0              | 作輸出                        |
| Aldrin Setting |                | AC:0~999999                |
|                |                | DC:-199999~999999          |
|                |                | L: 設定電壓的低值達到設定點時繼電器會動作輸    |
|                |                | 出                          |
|                |                | AC:0~999999                |
|                | 0              | DC:-199999~999999          |
|                |                |                            |
|                |                |                            |
|                |                |                            |

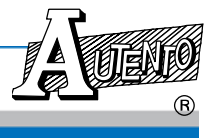

| Т     |        |                                      |
|-------|--------|--------------------------------------|
|       |        | OK: 設定電壓範圍允許值,當電壓值在上下限中              |
|       | 999999 | 间時繼電器曾動作輸出<br>                       |
|       |        | AC:0~999999                          |
|       |        | DC:-1999999~999999                   |
|       |        | H: 設定警報次高值達到設定點時繼電器會動作               |
|       | 999999 | 輸出                                   |
|       |        | AC:0~999999                          |
|       |        | DC:-199999~999999                    |
|       |        | HH: 設定警報最高值達到設定點時繼電器會動作              |
|       | وموموم | 輸出                                   |
|       |        | AC:0~999999                          |
|       |        | DC:-199999~999999                    |
|       |        | 零點補正值,若零點有偏差時,修正電錶的零點                |
| Zoro  | 0      | 顯示値。                                 |
| Zero  | U      | AC:0~999999                          |
|       |        | DC:-199999~999999                    |
|       |        | ok 值的上限設定範圍。                         |
| OK_HI | 0      | AC:0~999999                          |
|       |        | DC:-199999~999999                    |
|       |        | ok 值的下限設定範圍                          |
| OK_LO | 0      | AC:0~999999                          |
|       |        | DC:-199999~999999                    |
|       |        | 輸出 DC20mA 或 DC10V 時,對應的電壓值           |
| OutHI | 999999 | AC:0~999999                          |
|       |        | DC:-199999~999999                    |
|       |        | 輸出 DC4mA 或 DC0V 時對應的電壓值              |
| OutLO | 0      | AC:0~999999                          |
|       |        | DC:-199999~999999                    |
|       |        | 相對應較高點工程單位的電壓輸入值, Type = 11          |
|       | 100000 | ~ 19 才有此功能                           |
| InHI  | 100000 | AC:0~199999                          |
|       |        | DC:-199999~199999                    |
|       |        | 設定工程單位顯示值,輸入電壓高點對應於工程                |
| FnHI  | 100000 | 單位的高點。 <b>Type = 11 ~ 19</b> 才有此功能   |
|       |        | -199999~999999                       |
|       |        | 相對應較低點工程單位的雪厭輸入值,Type = 11           |
|       |        | ~ 19 支有此计能                           |
| InLO  | 0      |                                      |
|       |        | DC199999~199999                      |
|       |        |                                      |
| EnLO  |        |                                      |
| LIILO | U      | □□□□□□□□□□□□□□□□□□□□□□□□□□□□□□□□□□□□ |
| 1     | 1      | - 1 44444                            |

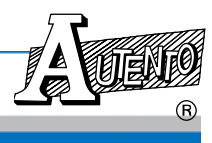

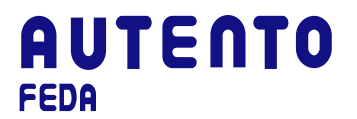

## PART 9: MODBUS RTU 通訊格式

#### 9.1 Modbus Driver 函式說明

#### 9.1.1 安裝目錄說明

執行 setup.exe,按指示安裝好軟體後,所有驅動程式函式庫存於目錄 ...\Program Files\AUTENTO下,分別為

| \AUTENTO\Driver\VC | Visual C++ function library          |
|--------------------|--------------------------------------|
| \AUTENTO\Driver\VB | Visual Basic function library        |
| \AUTENTO\Driver\BC | Borland C++ Builder function library |

#### 9.1.2 驅動程式函式說明

要實現具有Modbus控制器功能,須提供函式庫供使用者能方便正確地控制天弘的各類 儀器,所具備的函式分述如下:

- 1. Initiate RS232 serial port int InitComPort(int COMPort,long baudRate,int parity,int dataBits,int stopBits,double timeoutSeconds);
- Close RS232 serial port int CloseComPort(void);
- Read integer from Modbus registers *int ReadHoldReg\_int(unsigned short address, unsigned short start, unsigned short \*data);*
- Write an integer into a single Modbus register *int WtSingleReg\_int(unsigned short address,unsigned short start,unsigned short data) ;*
- Read the long integer from Modbus registers *int ReadHoldReg\_long(unsigned short address, unsigned short start, long* \*data);
- Write the long integer into mulitiple Modbus registers int WtMultiReg\_long(unsigned short address, unsigned short start, long data);

#### 9.1.3 InitComPort

int InitComPort(int COMPort, long baudRate, int parity, int dataBits, int stopBits, double timeoutSeconds);

<u>功用</u>:初始化RS232序列埠

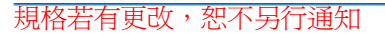

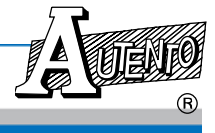

#### 輸入:

| 名稱                  | 型別  | 說明                                                        |
|---------------------|-----|-----------------------------------------------------------|
| COMPort             | 整數  | RS232序列埠編號。                                               |
| baudRate            | 長整數 | 支援值爲2400, 4800, 9600, 19200, 38400                        |
| parity              | 整數  | 支援値<br>0 = no parity<br>1 = odd parity<br>2 = even parity |
| dataBits            | 整數  | 支援值5, 6, 7,或8                                             |
| stopBits            | 整數  | 支援值1或2                                                    |
| Timeout<br>Secounds | 整數  | RS232序列埠逾時時間設定,單位:秒                                       |

#### 傳回值:

| 型別 | 說明               |
|----|------------------|
| 整數 | 傳回值0表開啓成功,1為錯誤碼。 |

### 9.1.4 CloseComPort

### int CloseComPort(void);

<u>功用</u>: 關閉RS232序列埠

傳回值:

| 型別 | 說明               |
|----|------------------|
| 整數 | 傳回值0表開啓成功,1為錯誤碼。 |

### 9.1.5 ReadHoldReg\_int

*int* ReadHoldReg\_int(unsigned short address, unsigned short start, unsigned short \*data);

<u>功用</u>:從Modbus參數資料表中讀取一整數(integer)值

輸入:

| 名稱      | 型別   | 說明                     |
|---------|------|------------------------|
| address | 整數   | 受控儀表之RS485位址。          |
| start   | 整數   | 欲讀取受控儀表之Modbus參數表格起始位置 |
| data    | 整數指標 | 所讀取之資料                 |

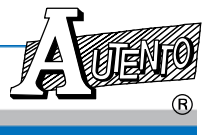

傳回值:

| 型別 | 說明                     |  |  |  |
|----|------------------------|--|--|--|
|    | 傳回值0表讀取成功,其餘爲錯誤碼,如下所示: |  |  |  |
|    | 0x01為函式不支援             |  |  |  |
|    | 0x02為Modbus 位置錯誤       |  |  |  |
| 整數 | 0x03為Modbus 位置範圍錯誤     |  |  |  |
|    | 0x04為儀表內部執行錯誤          |  |  |  |
|    | 以上為Modbus標準錯誤碼。        |  |  |  |
|    | 0x10為時間逾時              |  |  |  |
|    | 0x11為回傳位置錯誤            |  |  |  |

## 9.1.6 WtSingleReg\_int

*int WtSingleReg\_int(unsigned short address,unsigned short start,unsigned short data) ;* 

<u>功用</u>: 寫入一整數(integer) 値於Modbus參數資料表中

輸入:

| 名稱      | 型別 | 說明                     |
|---------|----|------------------------|
| address | 整數 | 受控儀表之RS485位址。          |
| start   | 整數 | 欲讀取受控儀表之Modbus參數表格起始位置 |
| data    | 整數 | 所寫入之資料                 |

傳回値:

| 型別    | 說明                     |  |  |  |
|-------|------------------------|--|--|--|
|       | 傳回值0表讀取成功,其餘為錯誤碼,如下所示: |  |  |  |
|       | 0x01為函式不支援             |  |  |  |
|       | 0x02為Modbus 位置錯誤       |  |  |  |
| 東ケ 重ケ | 0x03為Modbus 位置範圍錯誤     |  |  |  |
| 企数    | 0x04為儀表內部執行錯誤          |  |  |  |
|       | 以上為Modbus標準錯誤碼。        |  |  |  |
|       | 0x10為時間逾時              |  |  |  |
|       | 0x11為回傳位置錯誤            |  |  |  |

### 9.1.7 ReadHoldReg\_long

int ReadHoldReg\_long(unsigned short address, unsigned short start, long \*data);

<u>功用</u>:從Modbus參數資料表中讀取一長整數(long)值

輸入:

| 名稱      | 型別    | 說明                     |
|---------|-------|------------------------|
| address | 整數    | 受控儀表之RS485位址。          |
| start   | 整數    | 欲讀取受控儀表之Modbus參數表格起始位置 |
| data    | 長整數指標 | 所讀取之資料                 |

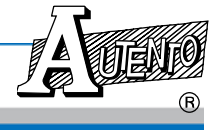

傳回値:

| 型別 | 說明                     |  |  |  |
|----|------------------------|--|--|--|
|    | 傳回值0表讀取成功,其餘爲錯誤碼,如下所示: |  |  |  |
|    | 0x01為函式不支援             |  |  |  |
|    | 0x02為Modbus 位置錯誤       |  |  |  |
| 整數 | 0x03為Modbus 位置範圍錯誤     |  |  |  |
|    | 0x04為儀表內部執行錯誤          |  |  |  |
|    | 以上為Modbus標準錯誤碼。        |  |  |  |
|    | 0x10為時間逾時              |  |  |  |
|    | 0x11為回傳位置錯誤            |  |  |  |

### 9.1.8 WtMultiReg\_long

int WtMultiReg\_long(unsigned short address, unsigned short start, long data);

<u>功用</u>: 寫入一長整數(long) 値於Modbus參數資料表中

輸入:

| 名稱      | 型別  | 說明                     |
|---------|-----|------------------------|
| address | 整數  | 受控儀表之RS485位址。          |
| start   | 整數  | 欲讀取受控儀表之Modbus參數表格起始位置 |
| data    | 長整數 | 所寫入之資料                 |

傳回値:

| 傳回値0表讀取成功,其餘爲錯誤碼,如下所示:         0x01爲函式不支援         0x02爲Modbus 位置錯誤         0x03爲Modbus 位置範圍錯誤         0x04爲儀表內部執行錯誤 | 型別 | 說明                                                                                              |
|----------------------------------------------------------------------------------------------------|----|-------------------------------------------------------------------------------------------------|
|                                                                                                    | 整數 | 傳回値0表讀取成功,其餘爲錯誤碼,如下所示:<br>0x01爲函式不支援<br>0x02爲Modbus 位置錯誤<br>0x03爲Modbus 位置範圍錯誤<br>0x04爲儀表內部執行錯誤 |
| 0x10為時間逾時<br>0x11為回傳位置錯誤                                                                                            |    | 0x10為時間逾時<br>0x11為回傳位置錯誤                                                                        |

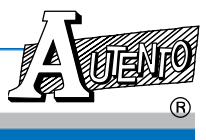

9.1.9 範例說明

```
#include "modbusdrv.h"
#define M_ID 0
int RS232Error;
unsigned short IDCode;
```

CloseComPort();

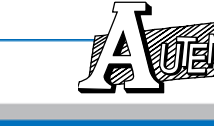

R

### 9.2 Modbus通訊協定說明

| 參數位址 | 名稱      | 設定範圍                                    | 出廠值          | 說明                                                                                                    | 動作  |
|------|---------|-----------------------------------------|--------------|----------------------------------------------------------------------------------------------------|-----|
| 0000 | MODEL   | 1005                                    | 1005         | 表頭型號値                                                                                                    | R   |
| 0001 | VERSION | x                                       | х            | 表頭韌體版本<br>單位: 0.001                                                                                                    | R   |
| 0002 | ADDRESS | 1 ~ 255                                 | 50           | MODBUS 通訊位址                                                                                                    | R/W |
| 0003 | BAUD    | 1 ~ 5                                   | 3            | 通訊速率:<br>1:2400,2:4800,3:9600,4:19200<br>;5:38400                                                                                  | R/W |
| 0004 | DATADP  | 0~5                                     | 隨 TYPE<br>而定 | 浮點數小數點位置:<br>5:10 <sup>-5</sup> /4:10 <sup>-4</sup> /3:10 <sup>-3</sup> /2:10 <sup>-2</sup> /1:10 <sup>-1</sup> /0:10 <sup>0</sup> | R   |
| 0005 | DP      | 0~5                                     | 隨 TYPE<br>而定 | 浮點數小數點位置:<br>5:10 <sup>-5</sup> /4:10 <sup>-4</sup> /3:10 <sup>-3</sup> /2:10 <sup>-2</sup> /1:10 <sup>-1</sup> /0:10 <sup>0</sup> | R   |
| 0006 | ENDP*   | 0~5                                     | 隨 TYPE<br>而定 | 浮點數小數點位置:<br>5:10 <sup>-5</sup> /4:10 <sup>-4</sup> /3:10 <sup>-3</sup> /2:10 <sup>-2</sup> /1:10 <sup>-1</sup> /0:10 <sup>0</sup> | R/W |
| 0007 | TYPE    | 0~19                                    | 工廠設<br>定     | 顯示表頭形式,使用者無法更改                                                                                                    | R   |
| 0008 | RELAY   | 0~31                                    | 0            | 警報節點輸出狀態,<br>bit 1:HIHI,bit 2:HI, bit 3:OK,<br>bit 3:LO,bit 4:LOLO,工廠設定無<br>啓用者,值爲零                                                | R   |
| 0009 | FILTER  | 1~99                                    | 2            | 將訊號平整,電壓顯示值不跳動<br>或減少跳動,可依實際使用狀況<br>設定                                                                                             | R/W |
| 0032 | DISPLAY | AC:0~9999999<br>DC:-1999999~<br>999999  | х            | 目前顯示値<br>單位:隨 DATADP 而定                                                                                                    | R   |
| 0034 | HH.ALM  | AC:0~9999999<br>DC:-1999999~<br>9999999 | 999999       | 設定警報最高値達到設定點時繼<br>電器會動作輸出<br>單位:隨 DP 而定(或隨 ENDP 而<br>定*)                                                                           | R/W |
| 0036 | H.ALM   | AC:0~9999999<br>DC:-1999999~<br>9999999 | 999999       | 設定警報次高値達到設定點時繼<br>電器會動作輸出<br>單位:隨 DP 而定(或隨 ENDP 而<br>定*)                                                                           | R/W |
| 0038 | OK.ALM  | AC:0~9999999<br>DC:-1999999<br>~9999999 | 999999       | 設定電壓範圍允許值,當電壓值<br>在上下限中間時繼電器會動作輸<br>出<br>單位:隨 DP 而定(或隨 ENDP 而<br>定*)                                                               | R/W |

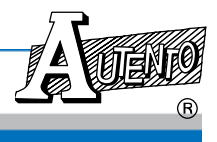

VER: 1.03-C FEDA 數字式電表(DVM)

| 0040  | L.ALM  | AC:0~9999999<br>DC:-199999<br>~999999  | 0      | 設定電壓的低值達到設定點時繼<br>電器會動作輸出<br>單位:隨 DP 而定(或隨 ENDP 而<br>定*)              | R/W |
|-------|--------|----------------------------------------|--------|-----------------------------------------------------------------------|-----|
| 0042  | LL.ALM | AC:0~9999999<br>DC:-1999999~<br>999999 | 0      | 設定電壓的最低值達到設定點時<br>繼電器會動作輸出<br>單位:隨 DP 而定(或隨 ENDP 而<br>定*)             | R/W |
| 0044  | ZERO   | AC:0~9999999<br>DC:-1999999~<br>999999 | 0      | 零點補正值,若零點有偏差時,<br>修正電錶的零點顯示值。<br>單位:隨 DP 而定(或隨 ENDP 而<br>定*)          | R/W |
| 0046  | d.b-up | AC:0~9999999<br>DC:-1999999~<br>999999 | 0      | ok 值的上限設定範圍。<br>單位:隨 DP 而定(或隨 ENDP 而<br>定*)                           | R/W |
| 0048  | d.b-dn | AC:0~9999999<br>DC:-1999999~<br>999999 | 0      | ok 值的下限設定範圍<br>單位:隨DP而定                                               | R/W |
| 0050  | outHi  | AC:0~9999999<br>DC:-1999999~<br>999999 | 999999 | 輸出 DC20mA 時或 DC10V,對應<br>的電壓値<br>單位:隨 DP 而 定(或隨 ENDP 而<br>定*)         | R/W |
| 0052  | outLo  | AC:0~9999999<br>DC:-1999999~<br>999999 | 0      | 輸出DC4mA或DC0V時對應的電<br>壓值<br>單位:隨DP而定(或隨ENDP而<br>定*)                    | R/W |
| 0054* | InHi   | AC:0~1999999<br>DC:-1999999~<br>199999 | 100000 | 相對應較高點工程單位的電壓輸入值, Type = 11~19 才有此功能<br>單位:隨DP而定                      | R/W |
| 0056* | EnHi   | -199999<br>~999999                     | 100000 | 設定工程單位顯示值,輸入電壓<br>高點對應於工程單位的高點。<br>Type = 11 ~ 19 才有此功能<br>單位:隨ENDP而定 | R/W |
| 0058* | InLo   | AC:0~1999999<br>DC:-1999999~<br>199999 | 0      | 相對應較低點工程單位的電壓輸入值, Type = 11 ~ 19 才有此功能<br>單位:隨DP而定                    | R/W |
| 0060* | EnLo   | -199999<br>~999999                     | 0      | 設定工程單位顯示直,輸入電壓<br>低點對應工程單位的低點,Type<br>= 11~19才有此功能<br>單位:隨ENDP而定      | R/W |

\* 機型代碼 10-19 才有此項參數設定

規格若有更改,恕不另行通知